## MEISTERSCHAFTMELDUNG (Bsp. NÖTV Marchegg):

| News                    |                                      |
|-------------------------|--------------------------------------|
| Meisterschaft           | GRENZLANDTENNIS - NEWS               |
| Turniere                |                                      |
| Turnier Ausschreibungen |                                      |
| Turnier Archiv          |                                      |
| Downloads               |                                      |
| Archiv                  |                                      |
| Kontakt & Vorstand      |                                      |
| Vereine                 |                                      |
| Links                   |                                      |
|                         | Login über "Login" Button            |
| Login                   |                                      |
|                         |                                      |
|                         | NULIGA<br>Anmelden<br>mx@muterman.at |

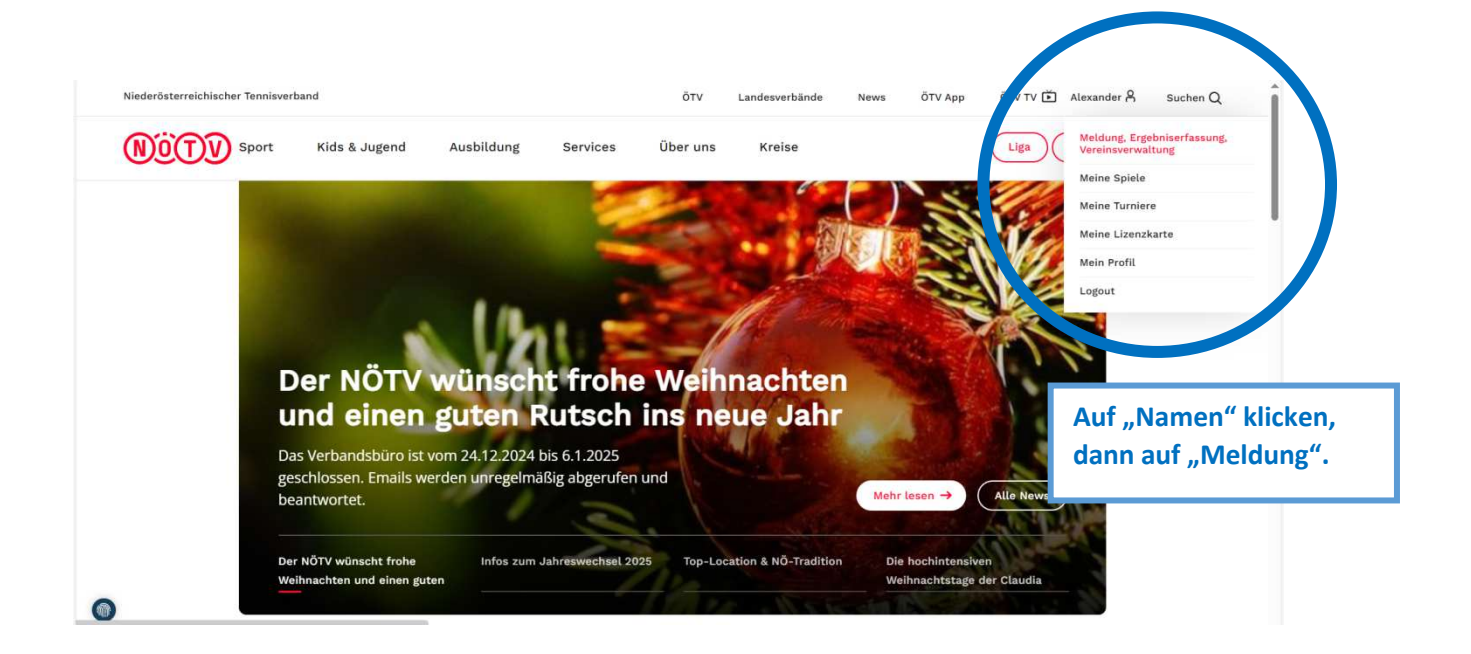

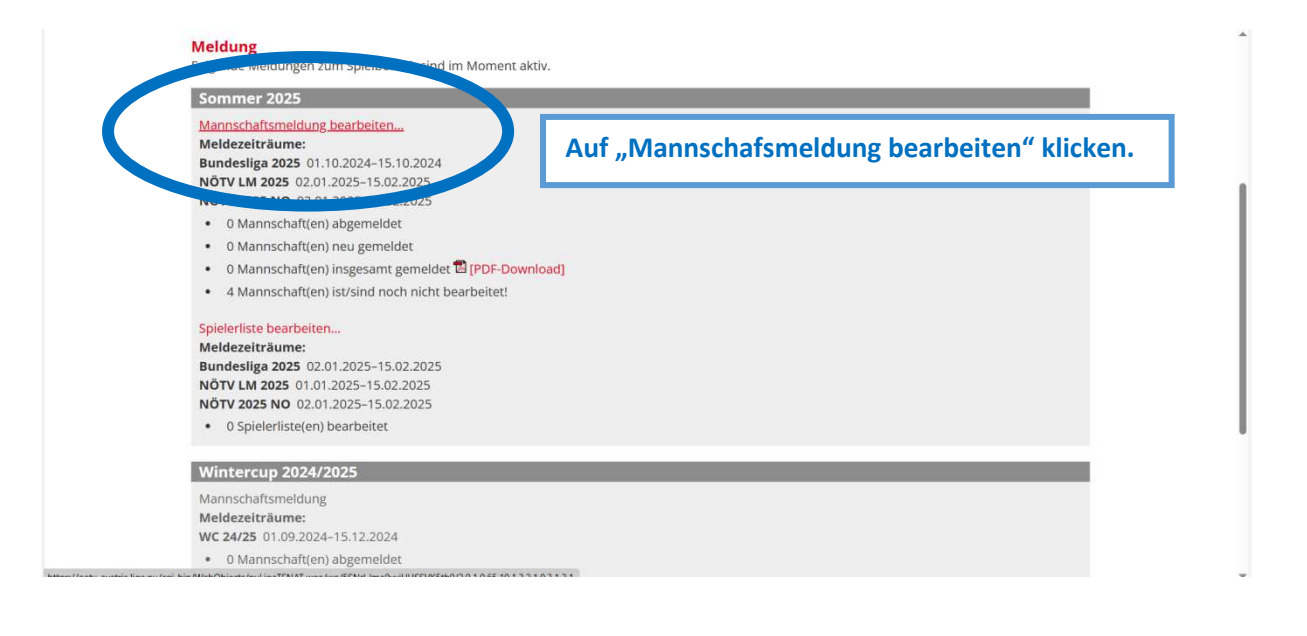

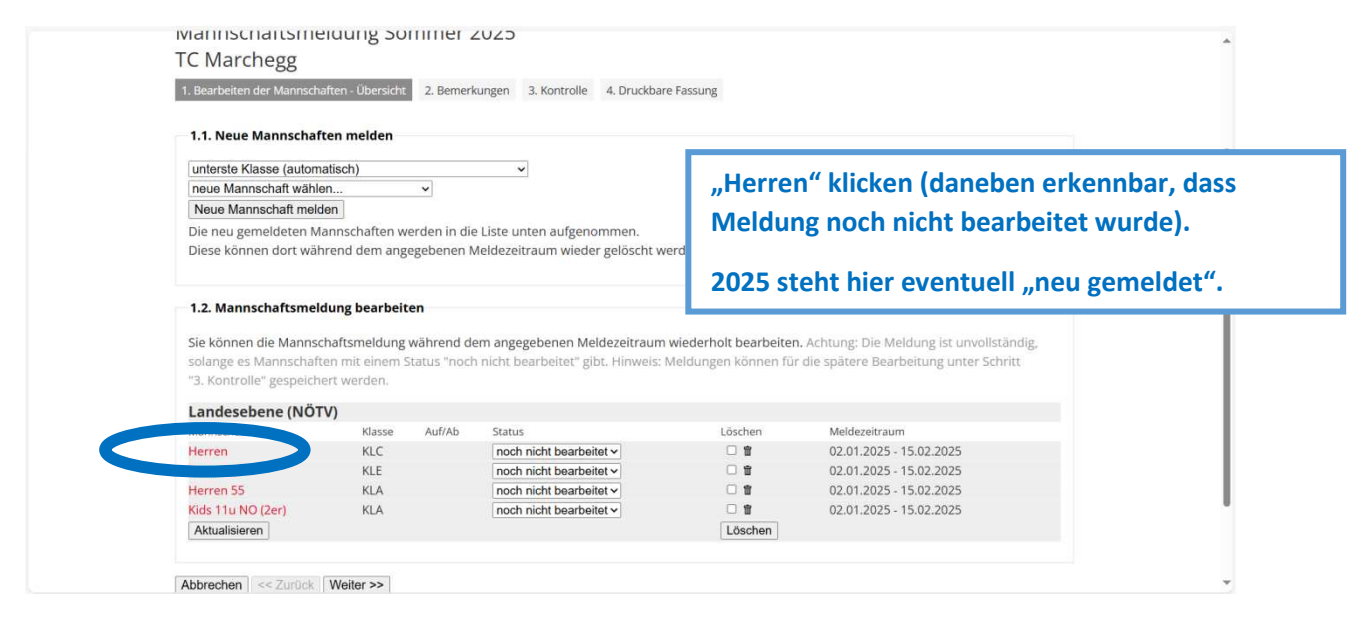

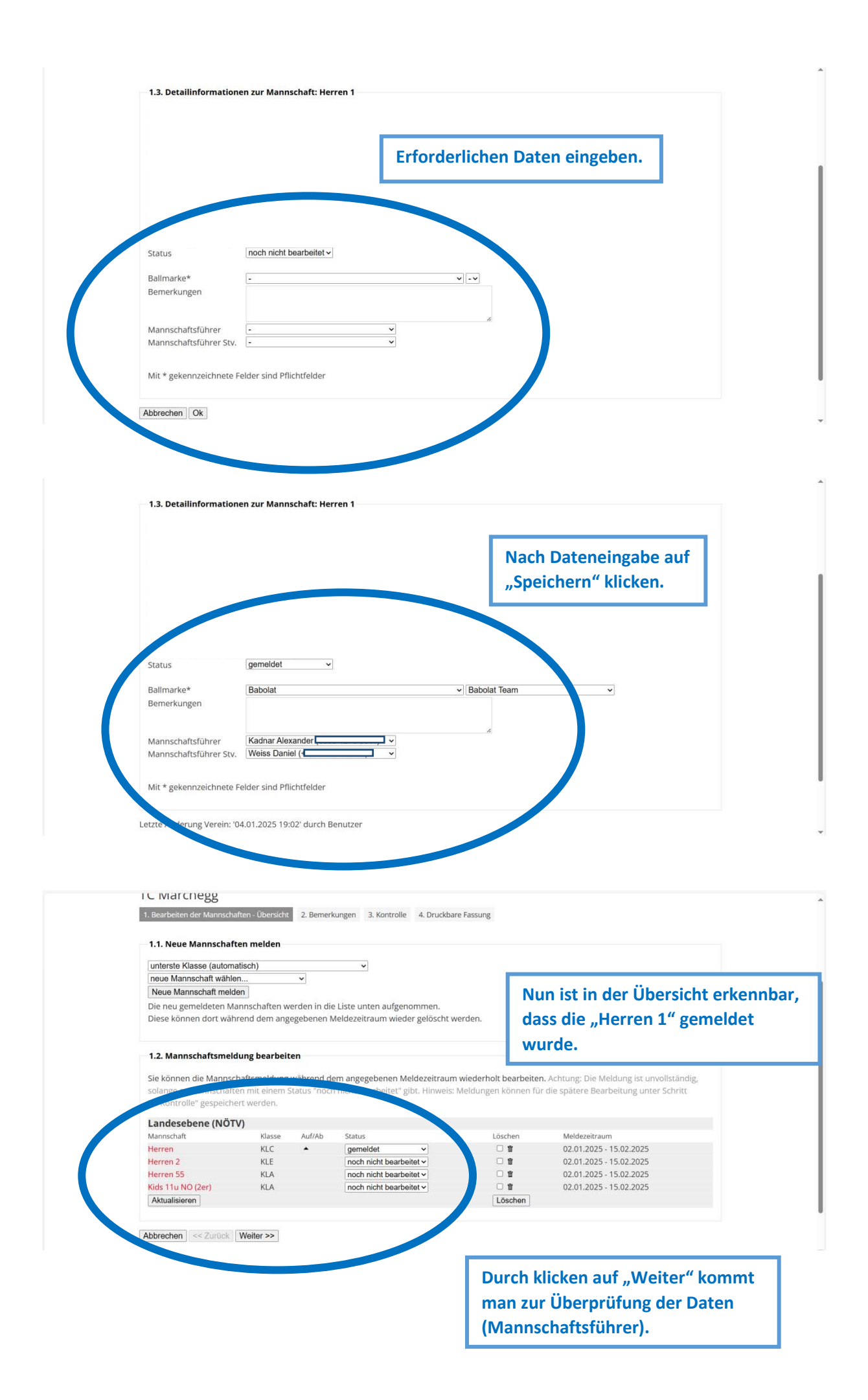

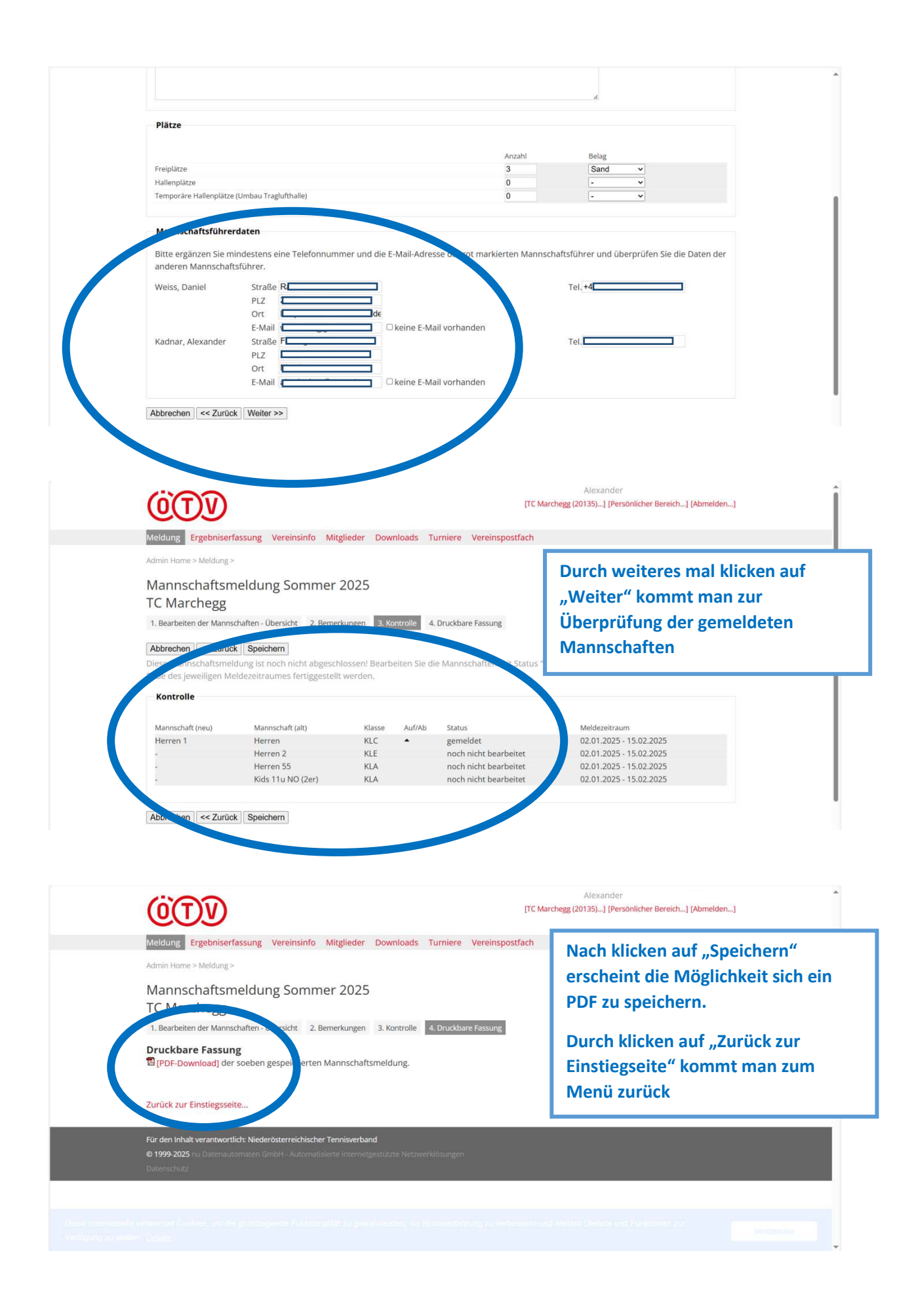

| sommer 2025                                                                                                    | Nun sieht man, dass 1 Mannschaft                                                                                                    |
|----------------------------------------------------------------------------------------------------|----------------------------------------------------------------------------------------------------|
| Mannschaftsmeldung bearbeiten                                                                                                    | concept und 2 weitere nach nicht                                                                                                    |
| Meldezeiträume:                                                                                                    | genannt und 3 weitere noch nicht                                                                                                    |
| Bundesliga 2025 01.10.2024-15.10.2024                                                                                                    | hearbeitet wurden (hier auch                                                                                                    |
| NOTV LM 2025 02.01.2025-15.02.2025                                                                                                    | bearbeitet wurden (mei auch                                                                                                    |
| Letzte Bearbeitung Verein: 04.01.2025 19:23.                                                                                                    | nochmal die Möglichkeit das PDF zu                                                                                                    |
| O Mannschaft(en) abgemeldet                                                                                                    |                                                                                                    |
| O Mannschaft(en) neu gemeldet                                                                                                    | holen)                                                                                                    |
| <ul> <li>1 Mannschaft(en) insgesamt gemeldet  IPDF-Download</li> </ul>                                                                                                    |                                                                                                    |
| 3 Mannschaft(en) ist/sind noch nicht bearbeitet!                                                                                                    |                                                                                                    |
| Spielerliste bearbeiten                                                                                                    |                                                                                                    |
| Meldezeiträume:                                                                                                    | Durch klicken auf "Spielerliste" kann                                                                                                    |
| Bundesliga 2025 02.01.2025-15.02.2025                                                                                                    |                                                                                                    |
| NOTV 2025 NO 02.01.2025-15.02.2025                                                                                                    | man diese für die bereits gemeldete                                                                                                    |
| O Spielerliste(en) bearbeitet                                                                                                    | Mannschaft bearbeiten                                                                                                    |
| 1 Spielerliste(en) noch nicht bearbeitet!                                                                                                    |                                                                                                    |
| Aannschaftsmeldung<br>Aeldezeiträume:<br>srenzland 2025 08.01.2025-15.02.2025<br>ette Baezbeitungtechand (Bavick: 31.12.2024.08:55                                                                               |                                                                                                    |
|                                                                                                    |                                                                                                    |
| eldung Ergebniserfassung Vereinsinfo Mitglieder Downloads Turnie:                                                                                                    | Alexander<br>[TC Marchegg (20135)] [Persönlicher Bereich] [Abmelden]<br>re Vereinspostfach                                                                                                    |
| eldung Ergebniserfassung Vereinsinfo Mitglieder Downloads Turnie<br>Imin Home > Meldung ><br>nielerliste Sommer 2025                                                                                             | Alexander<br>[TC Marchegg (20135)] [Personlicher Bereich] [Abmelden]<br>ve Vereinspostfach<br>Aktuell nur Herren 1 zur Auswahl                                                                                        |
| eldung Ergebniserfassung Vereinsinfo Mitglieder Downloads Turnier<br>Imin Home > Meldung ><br>pielerliste Sommer 2025                                                                                            | Alexander<br>[TC Marchegg (20135)] [Personlicher Bereich] [Abmelden]<br>e Vereinspostfach<br>Aktuell nur Herren 1 zur Auswahl                                                                                         |
| eldung Ergebniserfassung Vereinsinfo Mitglieder Downloads Turnier<br>Jmin Home > Meldung ><br>pielerliste Sommer 2025<br>C Marchegg                                                                              | Alexander<br>[TC Marchegg (20135)] [Personlicher Bereich] [Abmelden]<br>re Vereinspostfach<br>Aktuell nur Herren 1 zur Auswahl<br>(da nur 1 Mannschaft bisher                                                         |
| eldung Ergebniserfassung Vereinsinfo Mitglieder Downloads Turnie<br>Imin Home>Meldung><br>pielerliste Sommer 2025<br>C Marchegg<br>Spielerliste                                                                  | Alexander<br>[TC Marchegg (20135)] [Persönlicher Bereich] [Abmelden]<br>re Vereinspostfach<br>Aktuell nur Herren 1 zur Auswahl<br>(da nur 1 Mannschaft bisher<br>genannt wurde)                                       |
| eldung Ergebniserfassung Vereinsinfo Mitglieder Downloads Turnier<br>Imin Home>Meldung><br>pielerliste Sommer 2025<br>C Marchegg<br>Spielerliste<br>Landesebene (NÖTV)                                           | Alexander         [TC Marchegg (20135)] [Persönlicher Bereich] [Abmelden]         re       Vereinspostfach         Aktuell nur Herren 1 zur Auswahl<br>(da nur 1 Mannschaft bisher<br>genannt wurde)                  |
| eldung Ergebniserfassung Vereinsinfo Mitglieder Downloads Turnier<br>Imin Home > Meldung ><br>pielerliste Sommer 2025<br>C Marchegg<br>Spielerliste<br>Landesebene (NÖTV)<br>Meldung Letze Bearbeitung<br>Verein | TC Marchegg (20135)] [Personlicher Bereich] (Abmelden]<br>e Vereinspostfach<br>Aktuell nur Herren 1 zur Auswahl<br>(da nur 1 Mannschaft bisher<br>genannt wurde)<br>Ietze Bearbeitung Meldezeitraum<br>Verband/Bezirk |

Herren 1 
 Rang
 Spieler
 VJ
 Nat.
 ITN

 1
 Kadnar, Alexander
 1
 4,1
 Lizenz-Nr. Geb.-Dat. Stammverein Bem Löschen 4,100 2 Rusnak, Patrik 2 SVK 4,200 2 0 1 3 Dvoracek, Martin 3 CZE 4,400 4 Trischack, Michael 4 4,700 2 . 5 4,900 Kindl, Philipp 5 Quidenus, Markus 7 5,500 2 0 1 7 Siener, Andreas 8 6,100 Magyer, Claudio 9 8 6,300 Kucera, Thomas 11 Weiss, Daniel 6 2 0 1 9 6,500 10 6,600 0 1 0 1 11 Raszkiewicz, Jonas 10 6 600 R Schuster, Günther 12 B 12 6,700 2 0 1 13 Rohrer, Christian 13 6,700 Bedjai, Michael139100Strau, Ernst14GER7,000 14 2 0 1 Strau, Ernst 15 16 Banyai, Wolfgang 16 7,200 17 2 0 1 7,500 Rohrer, Dominic 17 18 Böttger, Thomas 18 8,400 Kunc, Daniel19Loewit, Felix20Riffer, Dominik21 19 9.000 20 9,200 0 1 6 21 9,400 Sortieren nach: Reihung VJ ITN Löschen Bemerkungen:

Mitglieder Regelkonform | alle Mii David, Henok (2005) - 9,0 Fiel, Wolfgang (1973) Gaunersdorfer, Tobias (20 Giltzner, Bernhard (1977) Gruber, Emilio (2012) - 9, Hartmann, Michael (1962) Hermann, Christian (1984) Hochleutner, Gregor (200) Hochleutner, Klaus (1968) Holstädter, Thomas (1966) Holszer, Peter (1983) - 5,2 Holzer, Peter (1983) - 5,2 Holzer, Reinhard (1974) -© als Spieler mit Rang, 1 << Einfügen

### Spieler kopieren

- Spieler Kopieren

In unserem Fall wird die Liste des Vorjahres angezeigt.

Am besten zuerst alle gewünschten Spieler hinzufügen, danach auf "Sortieren nach ITN" klicken.

Spieler mit gleichen ITN können getauscht werden (ändern des Rangs link und klicken auf "Sortieren nach Reihung".

Sollten Spieler nicht verfügbar sein, müssen diese als Mitglied angelegt werden (siehe Punkt Mitlgiederverwaltung unten).

Abschließend auf "weiter".

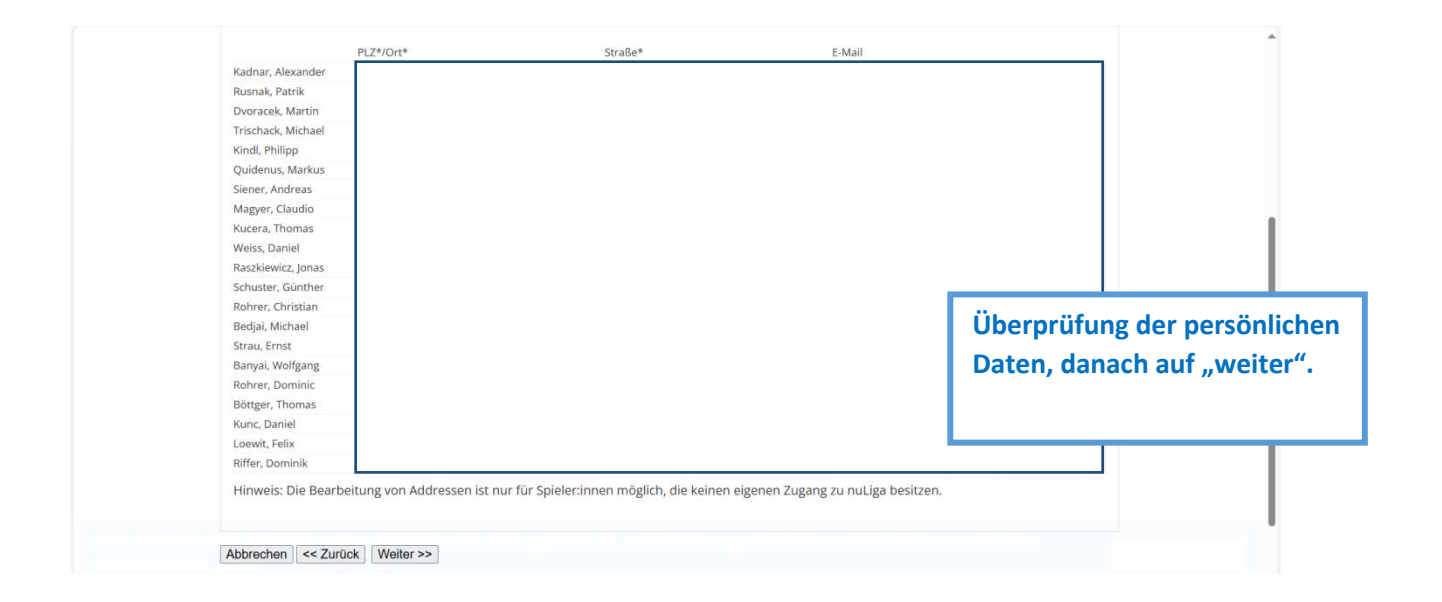

|               |                   |         |            |       |      |    | 1                  | Herren |
|---------------|-------------------|---------|------------|-------|------|----|--------------------|--------|
|               | Stammverein       | GebDat. | Lizenz-Nr. | ITN   | Nat. | VJ | Spieler            | Rang   |
|               |                   |         |            | 4,100 |      | 1  | Kadnar, Alexander  | 1      |
|               |                   |         |            | 4,200 | SVK  | 2  | Rusnak, Patrik     | 2      |
|               |                   |         |            | 4,400 | CZE  | 3  | Dvoracek, Martin   | 3      |
|               |                   |         |            | 4,700 |      | 4  | Trischack, Michael | 4      |
|               |                   |         |            | 4,900 |      | 5  | Kindl, Philipp     | 5      |
|               | 20131             |         |            | 5,500 |      | 7  | Quidenus, Markus   | 5      |
|               |                   |         |            | 6,100 |      | 8  | Siener, Andreas    | 7      |
|               |                   |         |            | 6,300 |      | 9  | Magyer, Claudio    | В      |
|               | the second second |         |            | 6,500 |      | 11 | Kucera, Thomas     | 9      |
| ler Reihunger | Uberprutung of    |         |            | 6,600 |      | 6  | Weiss, Daniel      | 10     |
|               |                   |         |            | 6,600 |      | 10 | Raszkiewicz, Jonas | 11     |
| beichern".    | danach auf "s     |         |            | 6,700 |      | 12 | Schuster, Günther  | 12     |
|               |                   |         |            | 6,700 |      | 13 | Rohrer, Christian  | 13     |
|               |                   |         |            | 7,000 | GER  | 14 | Bedjai, Michael    | 14     |
|               |                   |         |            | 7,100 |      | 15 | Strau, Ernst       | 15     |
|               |                   |         |            | 7,200 |      | 16 | Banyai, Wolfgang   | 16     |
|               |                   |         |            | 7,500 |      | 17 | Rohrer, Dominic    | 17     |
|               |                   |         |            | 8,400 |      | 18 | Böttger, Thomas    | 18     |
|               |                   |         |            | 9,000 |      | 19 | Kunc, Daniel       | 19     |
|               |                   |         |            | 9,200 |      | 20 | Loewit, Felix      | 20     |
|               |                   |         |            | 9.400 |      | 21 | Riffer Dominik     | 21     |

Abbrechen << Zurück Speichern

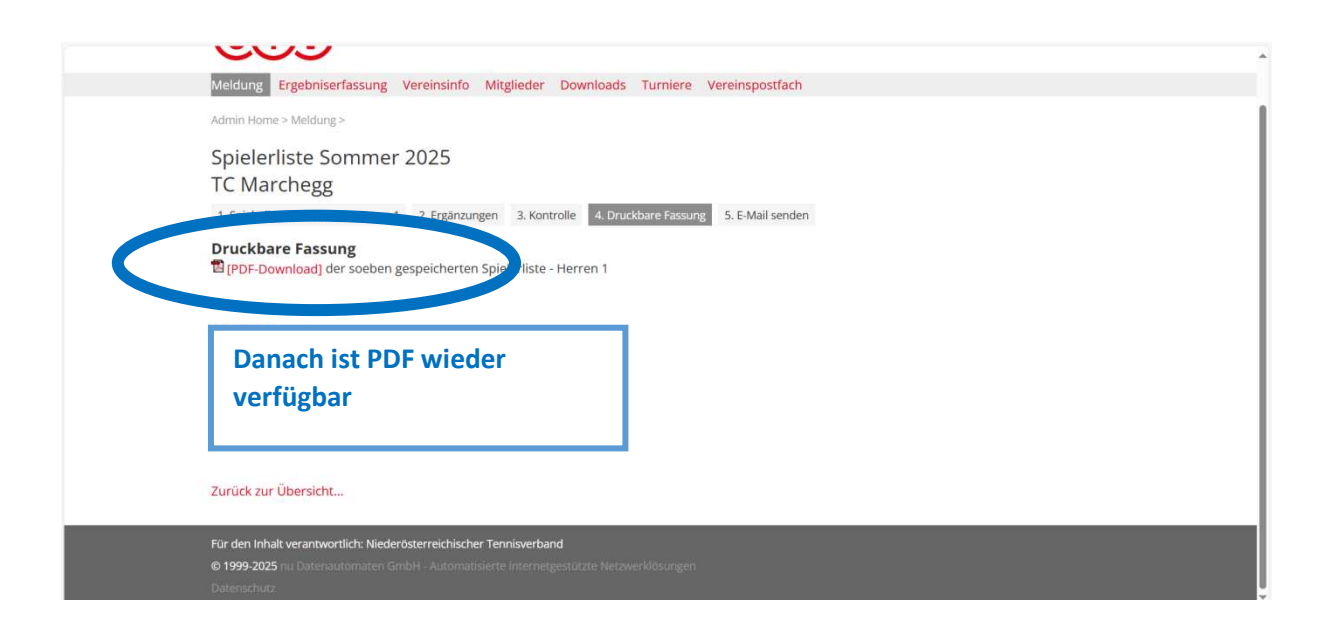

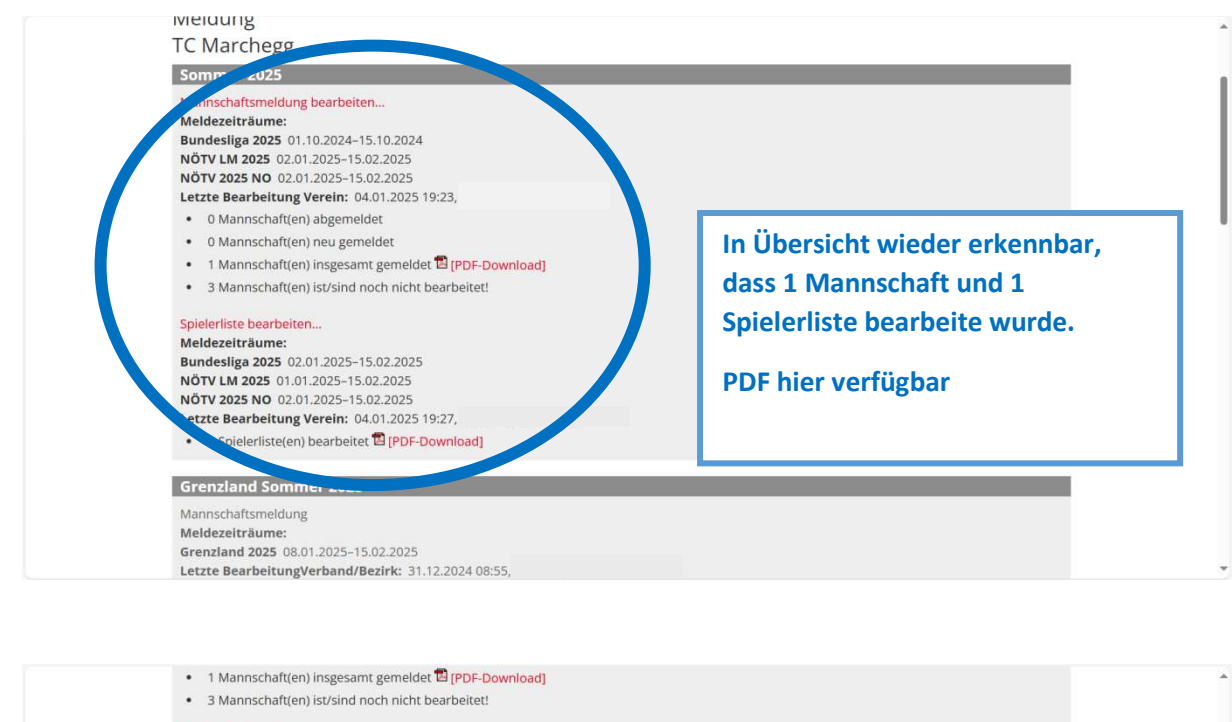

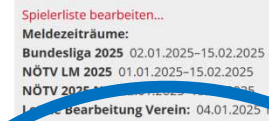

1 Spielerliste(en) bearbeitet 🖬 (PDF-Downl

#### Grenzland Sommer 2025 Mannschaftsmeldung

Meldezeiträume: Grenzland 2025 08.01.2025-15.02.2025 Letzte BearbeitungVerband/Bezirk: 31.12.2024 08:55,

### O Mannschaft(en) abgemeldet

 3 Mannschaft(en) neu gemeldet 3 Mannschaft(en) insgesamt gemeldet 1 [PDF-Download]

#### Spielerliste bearbeiten..

Meldezeiträume: Grenzland 2025 08.01.2025-15.02.2025

#### O Spielerliste(en) bearbeitet

• 2 Spielerliste(en) noch nicht bearbeitet!

ennis

intercup Mitte 24/25 presented by

Grenzland schaut genauso aus.

# MITGLIEDERVERWALTUNG (Bsp. NÖTV Marchegg):

| ÜTV                                                                                                    | Alexander<br>[TC Marchegg (20135)] [Persönlicher Bereich] [Abmeiden]                                                                                                    |
|----------------------------------------------------------------------------------------------------|----------------------------------------------------------------------------------------------------|
| Admin Home ><br>Meldung Ergebnisertassung<br>Admin Home ><br>Meldung<br>TC Marchegg<br>Sommer 2025<br>Mannschaftsmeldung bearbeiten.<br>Meldezeiträume:<br>Bundesliga 2025 01.10.2024-15.0<br>NÖTV LM 2025 NO 02.01.2025-15.00<br>Letzte Bearbeitung Verein: 04.0 | Durch klicken auf "Mitglieder"<br>kommt man zur<br>Mitgliederverwaltung<br>1.2024<br>.2025<br>1.2025 19:23,                                                                                                    |
| <ul> <li>O Mannschaft(en) abgemeine</li> <li>O Mannschaft(en) neu gemein</li> <li>1 Mannschaft(en) insgesamt (</li> </ul>                                                                                                    | et<br>jemeidet <sup>[2]</sup> [PDF-Download]<br>Alexander                                                                                                    |
| Meldung Ergebniserfassung Ve                                                                                                    | reinsinfo Mitglieder Downloads Turniere Vereinspostfach                                                                                                    |
| Admin Home ><br>Veroie or it officient<br>IC Marchegg<br>• Download Mitgliederdaten (Exce<br>• Peces Mitglied hinzufügen<br>• Lizenzantrag stellen<br>Mitglied suchen, Lizenzanträge<br>Personen alle                                                             | Hier hat man die Möglichkeit neue Mitglieder zu suchen (im<br>machen, bevor man wen anlegt (falls sie schon im System si<br>Oder Lizenzanträge zu stellen (falls außerhalb der Saison ein<br>Spieler eine Lizenz für Turniere benötigt).<br>Für Meisterschaft nicht nötig, passiert im Zuge der Meldung |
| Mitglieder anze                                                                                                    | gen                                                                                                    |
| 139 gefunden   Seite 1 / 7                                                                                                    | × 1 2 3 4 5 6 7 × ×                                                                                                    |
| Name Get<br>Banyai, Wolfgang<br>Bauer, Sarah<br>Bedjai, Emilia<br>Bedjai, Michael                                                                                                    | urssdatum Uzenz-Nr. Adresse E-Mail<br>Durch klicken auf "Mitglieder anzeigen" erhält man eine Übersicht<br>über alle Mitglieder im Verein und kann diese dort bearbeiten.                                                                                                    |
| Meldung Ergebniserfassung Ve                                                                                                    | Alexander<br>[TC Marchegg (20135)] [Persönlicher Bereich] [Abmelden]                                                                                                    |
| Admin Home ><br>Mitglied anlegen - Per<br>Person wen, Name<br>Rachname Aichinger                                                                                                    | on suchen, die eventuel Durch klicken auf "Neues Mitglied hinzufügen"<br>kommt man zur Suchfunktion.                                                                                                    |
| Vorname Arm<br>Geburtsdatum 01.01.2010<br>Lizenz-Nr. Person suchen Abbrechen                                                                                                    | Bekannten Daten (müssen nicht exakt stimmen)<br>eingeben und auf "Personen suchen" klicken.                                                                                                    |
| Suchergebnis<br>Kenne Geburtsd<br>Alchinger, Armin 30.02.19                                                                                                    | itum Externe-Nr. Lizenz-Nr. Mitglied bei<br>130573 TC Deutsch-Wagram (NÕTV) als Mitglied aufnehmen<br>UTC Blau-Weiss Lassee (NÕTV)                                                                                                    |
| Mitglied anlegen<br>neue Person als wwga                                                                                                    | Alle "passenden Personen" werden angezeigt. Sollte<br>die betroffene Person dabei sein auf "als Mitglied<br>aufnehmen" klicken, andernfalls auf "neue Person<br>anlegen" klicken.                                                                                                    |

| Titel<br>Vorname*<br>Nachname*<br>Geburtsname                                                                                                    | Arm<br>Alchinger                                                                                                    | Bei "ne<br>persönl | ue Person anlege<br>iche Daten verlan | en" werden<br>Igt.         |
|----------------------------------------------------------------------------------------------------|----------------------------------------------------------------------------------------------------|--------------------|---------------------------------------|----------------------------|
| verstorben am<br>verstorben<br>Lizenz-Nr.<br>Lizenzart<br>Externe-Nr.                                                                                                    | 000000                                                                                                    | Unten h<br>im Vere | nat man die Mögli<br>in Rechte zuzusp | ichkeit der Pei<br>rechen. |
| Geburtsdatum*<br>Nationalität*<br>Geschlecht*                                                                                                    | 01.01.2010 [TT.MM.JJJ]<br>Land ~<br>O weiblich O männlich                                                                           | Abschli            | eßend DSGVO akz<br>ern.               | eptieren und               |
| Adresse                                                                                                    |                                                                                                    |                    |                                       |                            |
| Straße                                                                                                    |                                                                                                    |                    |                                       |                            |
| PLZ / Ort                                                                                                    | 1                                                                                                    |                    |                                       |                            |
| Land                                                                                                    | ? unbekannt ?                                                                                                    |                    |                                       |                            |
| E-Mail<br>Tol                                                                                                    |                                                                                                    |                    |                                       |                            |
|                                                                                                    |                                                                                                    |                    |                                       |                            |
| Funktionen                                                                                                    |                                                                                                    |                    |                                       |                            |
| Funktion<br>Funktion                                                                                                    | aktiv von - bis                                                                                                    | erreichbar         | Löschen                               |                            |
| Funktionen<br>Funktion<br>Funktion                                                                                                    | aktiv von - bis                                                                                                    | erreichbar         | Löschen<br>Löschen                    |                            |
| Funktionen<br>Funktion<br>Seer Funktion                                                                                                    | aktiv von - bis                                                                                                    | erreichbar         | Löschen                               |                            |
| Funktionen Funktion Unter Funktion Unter Funktion Unter Funktion Unter Funktion Unter Funktion                                                                                                    | aktiv von - bis<br>v hinzufügen<br>gungen<br>ration<br>ng                                                                           | erreichbar         | Löschen<br>Löschen                    |                            |
| Funktionen<br>Funktion<br>Get Funktion -<br>Zugangsberechtig<br>Vereinsadminist<br>Ergebniserfassu<br>Ururieradminist                                                                                                    | aktiv von - bis<br>v hinzufügen<br>gungen<br>ng<br>ng<br>ration                                                                     | erreichbar         | Löschen<br>Löschen                    |                            |
| Funktionen Funktion Funktion Uter Funktion Uter Funktion Uter Funktion Uter Funktion Tunktion Tunktion | aktiv von - bis                                                                                                    | erreichbar         | Löschen<br>Löschen                    |                            |
| Funktionen Funktion Unter Funktion Unter Funktion Unter Funktion Unter Funktion Unter Funktion Turnier administ Unter Administra Vereinspostfach                                                                                                    | aktiv von - bis<br>v hinzufügen<br>ration<br>ng<br>ratior<br>tor                                                                    | erreichbar         | Löschen<br>Löschen                    |                            |
| Funktionen<br>Funktion<br>Get Funktion<br>Vereinsadminist<br>Frgebniserfassu<br>TN-Administra<br>Vereinspostfach<br>Die Zugangsdaten                                                                                                    | aktiv von - bis<br>vining<br>ration<br>ng<br>rator<br>tor<br>werden autor toch per E-Mail versendet.                                | erreichbar         | Löschen<br>Löschen                    |                            |
| Funktionen<br>Funktion<br>Suder Funktion<br>Zugangsberechtig<br>Vereinsadminist<br>TUN-Administra<br>Vereinspostfach<br>Die Zugangsdaten<br>gemeldet bei                                                                                                    | aktiv von - bis<br>vi hinzufügen<br>gungen<br>ration<br>ng<br>rator<br>tor<br>werden autor 1/sch per E-Mail versendet.              | erreichbar         | Löschen                               |                            |
| Funktionen Funktion Unter Funktion Unter Funktion U | aktiv von - bis<br>v hinzufügen<br>gungen<br>ration<br>ng<br>rator<br>tor<br>werden autor usch per E-Mail versendet.                | erreichbar         | Löschen                               |                            |
| Funktionen Funktion Untersteinen Funktion Untersteinen Funktion Untersteinen Cugangsberechtig Funktion Untersteinen Funktion Untersteinen Funktion Funktion  | aktiv von - bis<br>v hinzufügen<br>gungen<br>ration<br>ng<br>ratior<br>tor<br>werden autop twich per E-Mail versendet.              | erreichbar         | Löschen                               |                            |
| Funktionen Funktion Gatt Funktion Gatt Funkt | aktiv von - bis<br>v ninzufügen<br>ration<br>ng<br>rator<br>rator<br>werden autor fusch per E-Mail versendet.<br>e Daten<br>e Daten | erreichbar<br>     | Löschen                               |                            |

### **ERGEBNISERFASSUNG (Bsp. NÖTV Marchegg):**

| (ÖT)                                                                                                    | Alexander [TC Marchegg (20135)] [Persönlicher Bereich] [Abmelden]                                                                                  |
|----------------------------------------------------------------------------------------------------|----------------------------------------------------------------------------------------------------|
| Weldung Ergebniserfassung Vereininfo Mitglieder Downloads Turniere Vereins                                                                                                    | postfach                                                                                                    |
| TC Marchegg Spielberichte suchen Mannschaft alle Zeitraum * Letzte 14 Tage Optionen Suchen Suchen                                                                                                | Unter "Ergebniserfassung" werden dann<br>während der Meisterschaft die<br>Spielberichte zur Ergebniserfassung<br>angezeigt.                        |
| <br>Spielplan<br>Datum Liga Heimmannschaft Gastmannschaft Match                                                                                                    | Diese UNBEDINGT bis SPÄTESTENS Sonntag,<br>22:00 Uhr der entsprechenden Woche                                                                      |
| var bei minist er antworket, weder oser rechtscher internetgestützte Nitzwerklösungen<br>● 1992-2025 ni Datenaufornaten GinbH – Automatisierte internetgestützte Nitzwerklösungen<br>Datenschutz | eingeben (ITN Neuberechnung um<br>Mitternacht). Montag werden diese dann<br>für die ganze Woche eingefroren für die<br>wochenaktuelle Spielerliste |